## Güvenlik Sertifikası Hatası & Çözümü Özet:

Bu sorun, Kullandığımız İnternet tarayıcımızın ayarlarından ve kullandığımız Bilgisayarın tarih-saat sorunlarından kaynaklanan bir sorundur. İki türlü çözüm yolu olmaktadır. Birincisi: Kullandığımız sorun veren bilgisayarımızın tarih ve saatinin web sitesinin tarih ve saatin farklı olmasından kaynaklanmaktadır. Evvela bunu kontrol etmek gerekir. Güncel olması sağlanmalıdır.

Erol ŞEN Teknik Servis Şefi Bilgisayar Donanım Teknisyeni 11.07.2019

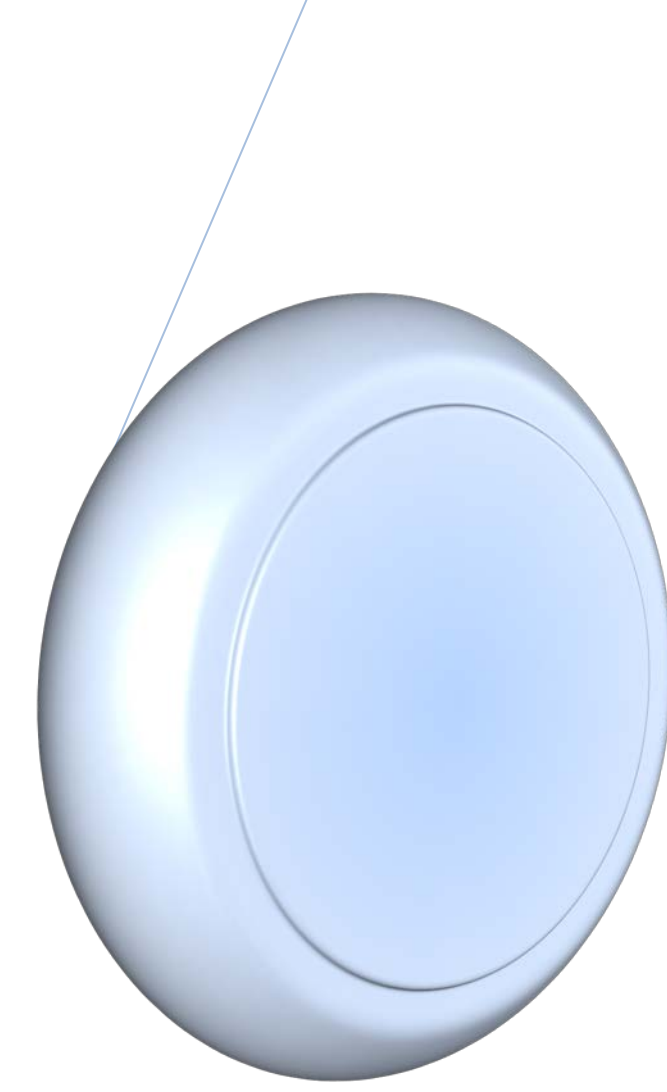

## Güvenlik Sertifikası Hatası & Çözümü

Bu sorun, Kullandığımız İnternet tarayıcımızın ayarlarından ve kullandığımız Bilgisayarın tarih-saat sorunlarından kaynaklanan bir sorundur. İki türlü çözüm yolu olmaktadır.

**Birincisi:** Kullandığımız sorun veren bilgisayarımızın tarih ve saatinin web sitesinin tarih ve saatin farklı olmasından kaynaklanmaktadır. Evvela bunu kontrol etmek gerekir. Güncel olması sağlanmalıdır.

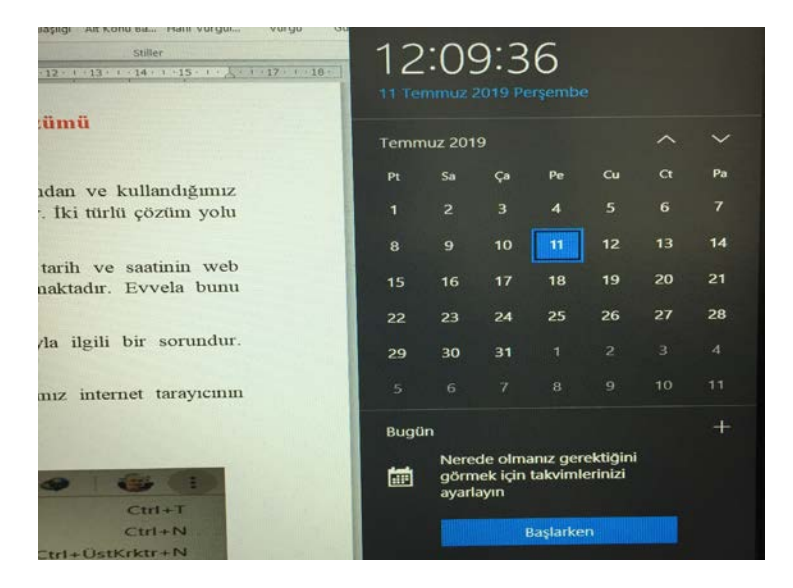

**İkinci İse:** Kullandığımız web tarayıcısının ayarlarıyla ilgili bir sorundur. Genellikle İnternet Explorer de, Google Chrome fazla olmuyor. Bunun için,

**Şekil.1** Bu şekilden de görüldüğü üzere, kullandığımız internet tarayıcının ayarlar bölümüne girmektir.

|         |                    | ☆   | • •      | 65 (1)   |
|---------|--------------------|-----|----------|----------|
| erolser | Yeni sekme         |     |          | Ctrl+T   |
|         | Yeni pencere       |     |          | Ctrl+N   |
|         | Yeni gizli pencere |     | Ctrl+Üs  | tKrktr+N |
|         | Geçmiş             |     |          | >        |
|         | İndirilenler       |     |          | Ctrl+J   |
|         | Yer İşaretleri     |     |          | >        |
|         | Yakınlaştır        |     | - %100 + | 23       |
|         | Yazdır             |     |          | Ctrl+P   |
|         | Yayınla            |     |          |          |
|         | Bul                |     |          | Ctrl+F   |
|         | Diğer araçlar      |     |          |          |
|         | Düzenle            | Kes | Kopyala  | Yapıştır |
|         | Ayarlar            |     | L3       |          |
|         | Yardım             |     |          |          |
|         | Çıkış              |     |          |          |

Şekil.2 Bu şekilde Gelişmiş seçeneğine tıklıyoruz.

| Arama motoru        |                                                  |         |  |  |  |
|---------------------|--------------------------------------------------|---------|--|--|--|
| Adre                | Adres çubuğunda kullanılan arama motoru Google 🔹 |         |  |  |  |
| Arar                | Arama motorlarını yönet                          |         |  |  |  |
| Varsayılan tarayıcı |                                                  |         |  |  |  |
| Goo                 | Google Chrome varsayılan tarayıcınız oldu        |         |  |  |  |
| Başlan              | gıçta                                            |         |  |  |  |
| 0                   | Yeni Sekme sayfasını aç                          |         |  |  |  |
| 0                   | O Kaldığım yerden devam et                       |         |  |  |  |
| 0                   | Belirli bir sayfayı veya sayfa grubunu aç        |         |  |  |  |
|                     |                                                  |         |  |  |  |
|                     | Gel                                              | işmiş 🔻 |  |  |  |

## Şekil.3 Sertifikaları Yönet seçeneğine tıklıyoruz.

| Gelişmiş 🔺                                                                                                    |   |
|----------------------------------------------------------------------------------------------------|---|
| lilik ve güvenlik                                                                                                    |   |
| Senkronizasyon ve Google hizmetleri<br>Gizlilik, güvenlik ve veri toplamayla ilgili daha fazla ayar                                                                     |   |
| Chrome'da oturum açmaya izin verin<br>Bu özelliği kapatarak Chrome'da oturum açmadan Gmail gibi Google sitelerinde oturum açabilirsiniz.                                |   |
| Göz atma trafiğimle birlikte bir "Do Not Track" isteği gönder                                                                                                    | 0 |
| Sitelerin, kayıtlı ödeme yöntemleriniz olup olmadığını kontrol etmesine izin verin                                                                                      |   |
| Daha hızlı göz atmak ve arama yapmak için sayfaları önceden yükle<br>Belirtilen sayfaları ziyaret etmiyor olsanız bile tercihlerinizi hatırlamak için çerezler kullanır |   |
| Sertifikaları yönet<br>HTTPS/SSL sertifikalarını ve ayarlarını yönetme                                                                                                  | [ |

Şekil.5 Burada da, Güvenilir kök sertifika Yetkilerinden, dışa aktarma seçeneğinden, seçeneği "Base 64 seçeneğine getirmeliyiz." Bilgisayarımızı kapatıp açtığımızda sorunun giderildiğini göreceğiz.

Başka bir sorun ve çözümünde buluşmak üzere...

| ertifikalar                                                                                                    |                                                                                                    |                                                                                    |                                                                                                    |               | $\times$                           |
|----------------------------------------------------------------------------------------------------|----------------------------------------------------------------------------------------------------|------------------------------------------------------------------------------------|----------------------------------------------------------------------------------------------------|---------------|------------------------------------|
| Hedeflenen amaç:                                                                                                    | <tümü></tümü>                                                                                                    |                                                                                    |                                                                                                    |               | ~                                  |
| Diğer Kişiler Ara Sertifi                                                                                                    | ika Yetkilileri   Güveni                                                                                                   | len Kök Sert                                                                       | ifika Yetkilileri                                                                                       | Güvenilir Yay | /imcilar Güve • •                  |
| Verilen<br>*.demdex.net<br>*.login.live.com<br>*.nr-data.net<br>*.oobesaas.ado<br>adobe.io<br>adobe.io                                                                                  | Veren<br>DigiCert SHA2 Hi<br>FGT1KC39128009<br>GeoTrust RSA CA<br>DigiCert SHA2 Se<br>DigiCert SHA2 Se<br>DigiCert SHA2 Se | Süre So<br>12.02.20<br>29.06.20<br>17.03.20<br>6.03.2019<br>9.03.2021<br>9.03.2021 | Kolay Ad<br><yok><br/><yok><br/><yok><br/><yok><br/><yok><br/><yok></yok></yok></yok></yok></yok></yok> |               |                                    |
| elişmiş Seçenekler<br>Sertifika amacı<br>Gelişmiş Amaçlar liste                                                                                                    | əsində sıralanacak bir                                                                                                    | veya birder                                                                        | ı fazla amaç se                                                                                         | ? ×           | Gelişmiş                           |
| Sertifika amaçları:<br>Sunucu Kimlik Do<br>istemci Kimlik Do<br>Kod İmzalama<br>Güvenli E-posta                                                                                         | ığrulaması<br>ğrulaması                                                                                                    |                                                                                    |                                                                                                    | ^             | Görüntüle                          |
| Disari aktarma bicimi                                                                                                    | Listesi İmzalaması                                                                                                    |                                                                                    |                                                                                                    | ~             | Sitelerin, kayıtl                  |
| Bir sertifikayı dosya klasörüne sürüklerken kullanılacak varsayılan sürükleyip<br>bırakarak dışarı aktarma biçimini seçin.<br>Dışarı aktarma biçimi: Base64 ile Kodlanmış X.509 (*.cer) |                                                                                                    |                                                                                    |                                                                                                    |               | Daha hızlı göz<br>Belirtilen sayfa |
| Sertifika yolundaki                                                                                                    | tüm sertifikaları ekle                                                                                                    | Τε                                                                                 | mam                                                                                                    | İptal         | Sertifikaları yö<br>HTTPS/SSL se   |